## **Registering with ClubSpark**

You will receive an email from Conway Lawn Tennis Club (mail@clubspark.co.uk) with the subject line 'Invitation to Conway Lawn Tennis Club on ClubSpark'. Click **Register or login** now, and you will be taken to the ClubSpark registration page.

| 🚯 ClubSpark                                                             |                               | 🛓 Sign in 🛛 Re | gister |
|-------------------------------------------------------------------------|-------------------------------|----------------|--------|
|                                                                         |                               |                |        |
| Register                                                                | r to accept invitation        |                |        |
| Alm                                                                     | eady have an account? Sign in |                |        |
| Register with an email address and password                             | Register with your LTA or so  | ocial account  |        |
| Please complete all the information below:                              | 8                             | LTA            |        |
| First name                                                              | f                             | Facebook       |        |
| Last name                                                               | 8                             | Google         |        |
| Email address                                                           | 1                             | Microsoft      |        |
| We use this to confirm a broking and provide club specific information. |                               |                |        |

On the left-hand side, add your details and create a password for your ClubSpark account. Some information may be autofilled from the details we have. Once you've completed all boxes, scroll to the bottom of the page and click Sign Up.

| Confirm email address Mobile number We use this to send booking details and booking reminders. Date of birth  Gender Male Female Postcode Password This will enable you to manage this booking and improve the process of future bookings. By creating this account you agree that Sportlabs can contact you with regards to using the ClubSpar software. The LIA and its national, county and island associations would like to: (i) view information held in lata, including sensitive personal data, for the purposes of your involvement in British tennis and to send you information related to these purposes by post, email or SMS. Please tick this box if you                                                                                           | Confirm email address Mobile number Mobile number Gender Male Female Postcode Password This will enable you to manage this booking and improve the process of future bookings. By creating this account you agree that Sportlabs can contact you with regards to using the ClubSpas software. The LTA and its national, county and island associations would like to: (1) view information held in relation to you on ClubSpark (whether inputted previously or in future); and (ii) us your personal data, for the purposes of your involvement in British tennis and to send you information held to these purposes by post, email or SMS. Please tick this box if you consent to this:                                                                                                    | Confirm email address<br>Mobile number                                                                                                    |                                                                                                    |                                 |
|----------------------------------------------------------------------------------------------------|----------------------------------------------------------------------------------------------------|----------------------------------------------------------------------------------------------------|----------------------------------------------------------------------------------------------------|---------------------------------|
| Mobile number         We use this to send booking details and booking reminders.         Date of birth <ul> <li></li></ul>                                                                                                    | Mobile number We use this to send booking details and booking reminders. Date of birth  We use this to send booking details and booking reminders. Date of birth  We use this to send booking details and booking reminders. Date of birth  Female Postcode  Password  This will enable you to manage this booking and improve the process of future bookings. By creating this account you agree that Sportlabs can contact you with regards to using the ClubSpa software. The LTA and its national, county and island associations would like to: (1) view information held in relation to you on ClubSpark (whether inputted previously or in future); and (ii) use your personal data, for the purposes of your involvement in British tennis and to send you information related to these purposes by post, email or SMS. Please tick this box if you consent to this: | Mobile number                                                                                                    |                                                                                                    |                                 |
| We use this to send booking details and booking reminders. Date of birth  Gender Male Female Postcode Password This will enable you to manage this booking and improve the process of future bookings. By creating this account you agree that Sportlabs can contact you with regards to using the ClubSpars oftware. The LTA and its national, county and island associations would like to: (i) view information held in relation to you on ClubSpark (whether inputted previously or in future); and (i) use your personal data, for the purposes of your involvement in British tennis and to send you information related to these purposes by post, email or SMS. Please tick this box if you                                                               | We use this to send booking details and booking reminders. Date of birth                                                                                                    |                                                                                                    |                                                                                                    |                                 |
| Date of birth       v       v         Gender       Male       Female         Postcode       Password       Password         In swill enable you to manage this booking and improve the process of future bookings.       By creating this account you agree that Sportlabs can contact you with regards to using the ClubSpar software.         The LTA and its national, county and island associations would like to: (i) view information held in relation to you on ClubSpark (whether inputted previously or in future); and (ii) use your personal data, including sensitive personal data, for the purposes of your involvement in British tennis and to send you information related to these purposes by post, email or SMS. Please tick this box if you | Date of birth       v       v         Gender       Male       Female         Postcode                                                                                                    | We use this to send booking details and                                                                                                    | booking reminders.                                                                                                    |                                 |
| Gender       Male       Female         Postcode                                                                                                    | Gender       Male       Female         Postcode                                                                                                    | Date of birth v                                                                                                    | v v                                                                                                    |                                 |
| Postcode Password This will enable you to manage this booking and improve the process of future bookings. By creating this account you agree that Sportlabs can contact you with regards to using the ClubSpars oftware. The LTA and its national, county and island associations would like to: (i) view information held in relation to you on ClubSpark (whether inputted previously or in future); and (ii) use your personal data, including sensitive personal data, for the purposes of your involvement in British tennis and to send you information related to these purposes by post, email or SMS. Please tick this box if you                                                                                                    | Postcode Password This will enable you to manage this booking and improve the process of future bookings. By creating this account you agree that Sportlabs can contact you with regards to using the ClubSpa software. The LTA and its national, county and island associations would like to: (i) view information held in relation to you on ClubSpark (whether inputted previously or in future); and (ii) use your personal data, including sensitive personal data, for the purposes of your involvement in British tennis and to send you information related to these purposes by post, email or SMS. Please tick this box if you consent to this:                                                                                                    | Gender 🔿 Male 🧿 Fe                                                                                                    | male                                                                                                    |                                 |
| Password This will enable you to manage this booking and improve the process of future bookings. By creating this account you agree that Sportlabs can contact you with regards to using the ClubSpars software. The LTA and its national, county and island associations would like to: (i) view information held in relation to you on ClubSpark (whether inputted previously or in future); and (ii) use your personal data, including sensitive personal data, for the purposes of your involvement in British tennis and to send you information related to these purposes by post, email or SMS. Please tick this box if you                                                                                                    | Password This will enable you to manage this booking and improve the process of future bookings. By creating this account you agree that Sportlabs can contact you with regards to using the ClubSpa software. The LTA and its national, county and island associations would like to: (i) view information held in relation to you on ClubSpark (whether inputted previously or in future); and (ii) use your personal data, including sensitive personal data, for the purposes of your involvement in British tennis and to sond you information related to these purposes by post, email or SMS. Please tick this box if you consent to this:                                                                                                    | Postcode                                                                                                    |                                                                                                    |                                 |
| Password This will enable you to manage this booking and improve the process of future bookings. By creating this account you agree that Sportlabs can contact you with regards to using the ClubSpars forware. The LTA and its national, county and island associations would like to: (i) view information held in relation to you on ClubSpark (whether inputted previously or in future); and (ii) use your personal data, including sensitive personal data, for the purposes of your involvement in British tennis and to send you information related to these purposes by post, email or SMS. Please tick this box if you                                                                                                    | Password This will enable you to manage this booking and improve the process of future bookings. By creating this account you agree that Sportlabs can contact you with regards to using the ClubSpa<br>software. The LTA and its national, county and island associations would like to: (i) view information held in<br>relation to you on ClubSpark (whether inputted previously or in future); and (ii) use your personal<br>data, including sensitive personal data, for the purposes of your involvement in British tennis and to<br>send you information related to these purposes by post, email or SMS. Please tick this box if you<br>consent to this:                                                                                                    |                                                                                                    |                                                                                                    |                                 |
| This will enable you to manage this booking and improve the process of future bookings.<br>By creating this account you agree that Sportlabs can contact you with regards to using the ClubSpar<br>software.<br>The LTA and its national, county and island associations would like to: (i) view information held in<br>relation to you on ClubSpark (whether inputted previously or in future); and (ii) use your personal<br>data, including sensitive personal data, for the purposes of your involvement in British tennis and to<br>send you information related to these purposes by post, email or SMS. Please tick this box if you                                                                                                    | This will enable you to manage this booking and improve the process of future bookings.<br>By creating this account you agree that Sportlabs can contact you with regards to using the ClubSpa<br>software.<br>The LTA and its national, county and island associations would like to: (i) view information held in<br>relation to you on ClubSpark (whether inputted previously or in future); and (ii) use your personal<br>data, including sensitive personal data, for the purposes of your involvement in British tennis and to<br>send you information related to these purposes by post, email or SMS. Please tick this box if you<br>consent to this:                                                                                                    | Password                                                                                                    |                                                                                                    |                                 |
| This will enable you to manage this booking and improve the process of future bookings.<br>By creating this account you agree that Sportlabs can contact you with regards to using the ClubSpar<br>software.<br>The LTA and its national, county and island associations would like to: (i) view information held in<br>relation to you on ClubSpark (whether inputted previously or in future); and (ii) use your personal<br>data, including sensitive personal data, for the purposes of your involvement in British tennis and to<br>send you information related to these purposes by post, email or SMS. Please tick this box if you                                                                                                    | This will enable you to manage this booking and improve the process of future bookings.<br>By creating this account you agree that Sportlabs can contact you with regards to using the ClubSpa<br>software.<br>The LTA and its national, county and island associations would like to: (i) view information held in<br>relation to you on ClubSpark (whether inputted previously or in future); and (ii) use your personal<br>data, including sensitive personal data, for the purposes of your involvement in British tennis and to<br>send you information related to these purposes by post, email or SMS. Please tick this box if you<br>consent to this:                                                                                                    |                                                                                                    |                                                                                                    |                                 |
| By creating this account you agree that Sportlabs can contact you with regards to using the ClubSpar<br>software.<br>The LTA and its national, county and island associations would like to: (i) view information held in<br>relation to you on ClubSpark (whether inputted previously or in future); and (ii) use your personal<br>data, including sensitive personal data, for the purposes of your involvement in British tennis and to<br>send you information related to these purposes by post, email or SMS. Please tick this box if you                                                                                                    | By creating this account you agree that Sportlabs can contact you with regards to using the ClubSpa<br>software.<br>The LTA and its national, county and island associations would like to: (i) view information held in<br>relation to you on ClubSpark (whether inputted previously or in future); and (ii) use your personal<br>data, including sensitive personal data, for the purposes of your involvement in British tennis and to<br>send you information related to these purposes by post, email or SMS. Please tick this box if you<br>consent to this:                                                                                                    | This will enable you to manage this boo                                                                                                    | king and improve the process of future bookings.                                                                                                    |                                 |
| The LIA and its national, county and island associations would like to: (i) view information held in<br>relation to you on ClubSpark (whether inputted previously or in future); and (ii) use your personal<br>data, including sensitive personal data, for the purposes of your involvement in British tennis and to<br>send you information related to these purposes by post, email or SMS. Please tick this box if you                                                                                                    | The LTA and its national, county and island associations would like to: (i) view information held in<br>relation to you on ClubSpark (whether inputted previously or in future); and (ii) use your personal<br>data, including sensitive personal data, for the purposes of your involvement in British tennis and to<br>send you information related to these purposes by post, email or SMS. Please tick this box if you<br>consent to this:                                                                                                    | By creating this account you agree tha<br>software.                                                                                                    | $\iota$ Sportlabs can contact you with regards to using the                                                                                                    | ClubSpar                        |
|                                                                                                    | consent to this:                                                                                                    | The LTA and its national, county and is<br>relation to you on ClubSpark (whether<br>data, including sensitive personal data,<br>send you information related to these | and associations would like to: (i) view information he<br>inputted previously or in future); and (ii) use your pe<br>for the purposes of your involvement in British tennis<br>purposes by post, email or SMS. Please tick this box if | ld in<br>sonal<br>and to<br>you |

On the next screen, check the Terms and Conditions and then click the tick box. Then click **Continue**. You are now registered with ClubSpark and can begin booking courts.

| 🚱 Club <b>Spark</b>                                               |                                                                                                    | ۵.                       |  |
|-------------------------------------------------------------------|----------------------------------------------------------------------------------------------------|--------------------------|--|
| CONWAY LT                                                         | c                                                                                                    |                          |  |
| Accept Invitation                                                 |                                                                                                    |                          |  |
| <b>Terms and Conditions</b>                                       | o confirm you agree to the Terms and Conditions.                                                          |                          |  |
| Our offers<br>Send you information<br>if you want to hear about t | about our offers and about offers from carefully selected third parties by post/email/SN<br>chese offers. | AS. Please tick this box |  |
| Continue                                                          |                                                                                                    |                          |  |
|                                                                   |                                                                                                    |                          |  |

If you have any issues with registering, please try again using a different internet browser. If that doesn't resolve the problem, send us an email at <a href="mailto:support@conwaytennis.co.uk">support@conwaytennis.co.uk</a> with details, including screenshots if possible.